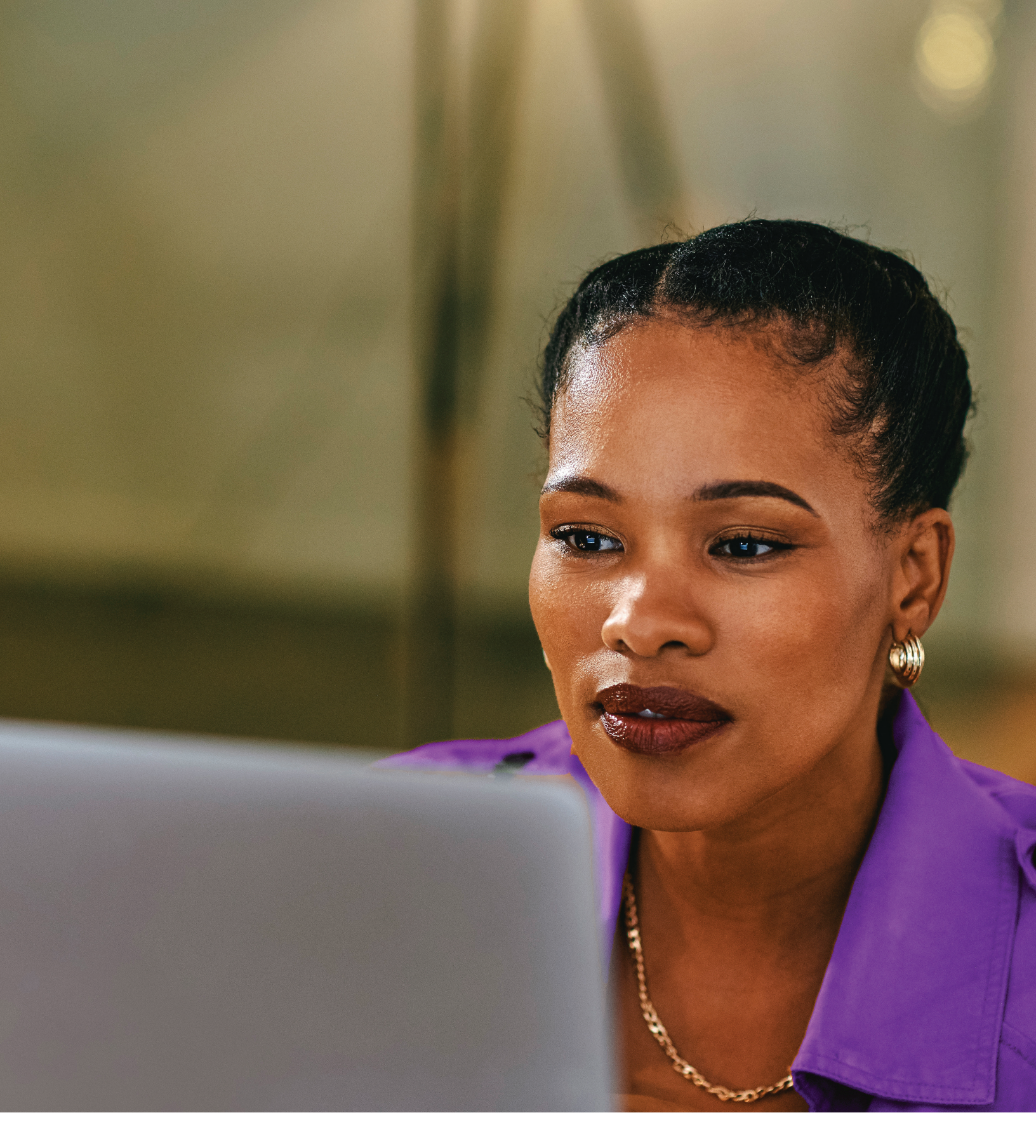

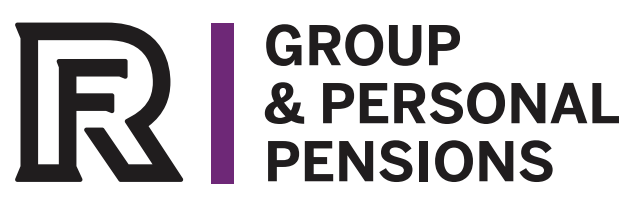

**RF Pension Portal Member Guide** 

# **Table of Contents**

| DASHBOARD                    | 2  |
|------------------------------|----|
| PENSION PLAN                 | 3  |
| Member Information           | 4  |
| Plan Balance                 | 4  |
| Fund Balance                 | 5  |
| Plan Details                 | 6  |
| My Documents                 | 8  |
| My Profile                   | 8  |
| PROFILE TAB                  | 9  |
| Updating a Member's Address  | 10 |
| Adding an Additional Address | 12 |
| Deleting an Address          | 12 |
| Updating Contact Information | 13 |
| Adding Contact Information   | 13 |
| EMPLOYMENT TAB               | 14 |
| ACCOUNT TAB                  | 14 |
| Updating Username            | 15 |
| Updating Email Address       | 15 |
| Update Password              | 16 |
| Two Factor Authentication    | 17 |

# DASHBOARD

The member dashboard contains:

- The member's name
- UPI
- Graph of all plans' combined balance. The member can click their cursor along the blue line within the grid to see previous month-end values
- List of each plan and their corresponding fund balance and plan status. Selecting View Plan will automatically bring the member to the Pension Plan page
- Latest contributions in all plans
- Latest uploaded documents

|                                                                                                    |                              |                      |                           | UP<br>ERSONAL<br>SIONS |                                     |
|----------------------------------------------------------------------------------------------------|------------------------------|----------------------|---------------------------|------------------------|-------------------------------------|
| Dashboard 🕘 The A                                                                                                    | ABC Pension Plan             | My Documents         | My Profile                |                        |                                     |
| The ABC Pens<br>Dashboard<br>Keep track of all your plans in                                                                  | n one place                  |                      |                           |                        |                                     |
| Welcome Back,<br>Jane Doe                                                                                                    |                              |                      |                           |                        | Your Member Identifie<br>000-000-00 |
| Plan Balance                                                                                                    |                              |                      |                           |                        |                                     |
| All Plans Balance<br>\$2,025.38<br>Plan total as of closing on A<br>My Plans<br>Defined Contribution for<br>The ABC Pension P | tpr 24, 2024<br>Plan<br>Plan |                      |                           |                        | Selected Dotes: Last 12 months v    |
| Fund Balance Status<br>\$2,025.38                                                                                             | 1                            |                      | View Plan                 |                        |                                     |
| Latest Contributions                                                                                                    | s (All Plans)                |                      |                           | Latest Documents       |                                     |
| Plan Name                                                                                                    | Received<br>Date ↓           | Contribution<br>Type | Total Amount (EE<br>+ ER) | No documents           | View All Documents                  |
| The ABC Pension Plan                                                                                                    | 01-Apr-2024                  | Required             | \$260.00                  |                        |                                     |
| The ABC Pension Plan                                                                                                    | 31-Jan-2023                  | Required             | \$383.24                  |                        |                                     |
| The ABC Pension Plan                                                                                                    | 13-Jan-2023                  | Required             | \$383.24                  |                        |                                     |
| The ABC Pension Plan                                                                                                    | 12-Dec-2022                  | Required             | \$383.24                  |                        |                                     |
| The ABC Pension Plan                                                                                                    | 21-Nov-2022                  | Required             | \$383.24                  |                        |                                     |

# PENSION PLAN

To access plan-specific information, select the Pension Plan button to the right of the main Dashboard button.

If the client has more than one pension plan, a Plans tab will appear in which the member can select the plan they wish to view from a drop-down menu.

|                                                | R GROUP<br>& PERSONAL<br>PENSIONS |
|------------------------------------------------|-----------------------------------|
| Doshboord Plan In My Documents                 | My Profile                        |
| The ABC Pension Plan Defined Contribution Plan |                                   |
| Member Information                             |                                   |

The members' **Pension Plan** page displays the member's information, summary of the plan balance, summary of the fund balance and allocations, plan details such as contributions, transactions, beneficiaries, and statements.

|                                                                                            |                                                    | GROUP<br>& PERSONAL<br>PENSIONS                      |                                    |                       | <b>@</b>                     |
|--------------------------------------------------------------------------------------------|----------------------------------------------------|------------------------------------------------------|------------------------------------|-----------------------|------------------------------|
| Dashboard 🗈 The ABC Pension Pla                                                            | an 📄 My Documents 🔘 My P                           | rofile                                               |                                    |                       |                              |
| The ABC Pension Plan Defined Contribution Plan                                             |                                                    |                                                      |                                    |                       |                              |
| Member Information<br>Plan<br>The ABC Pension Plan<br>Employment Start Date<br>Jan 1, 2020 | Status<br>Active<br>Plan Entry Date<br>Jun 1, 2020 | Status Date<br>Jan 1, 202<br>Plan Sponsc<br>ABC Pens | 0<br>ir<br>ion Services Limited    | Plan Type<br>RPP      |                              |
| Plan Balance                                                                               |                                                    |                                                      |                                    |                       |                              |
| Plan Balance                                                                               |                                                    | \$2,025.38<br>Man balance as of closing on Apr 2     | <b>3</b><br>4, 2024                | View                  | Contribution Allocation →    |
| Fund Balance                                                                               |                                                    |                                                      |                                    |                       |                              |
|                                                                                            |                                                    |                                                      |                                    | Fund values a         | s of closing on Apr 24, 2024 |
| Fund Name                                                                                  | Fund Type                                          | Current Value                                        | Units                              | Unit Value            |                              |
| Fund Name<br>ABC Pension Fund                                                              | Fund Type<br>Unitized                              | Current Value<br>\$2,025.38                          | Units 100.7508                     | Unit Value<br>\$20.10 | ~                            |
| Fund Name ABC Pension Fund Plan Details Contributions                                      | Fund Type<br>Unitized<br>Transaction               | Current Value<br>\$2,025.38                          | Units<br>100.7508<br>Beneficiaries | Unit Value<br>\$20.10 | vitatements                  |

Note: Members can click along the blue line within the Plan Balances card to see previous month end values.

#### Member Information

The Member Information card displays member information such as employment start date, status in plan, plan entry date, status date, and plan type.

#### Plan Balance

The Plan Balance card displays a graphical representation of the member's plan balance and amount.

| Plan Balance |                                                                 |                                 |
|--------------|-----------------------------------------------------------------|---------------------------------|
| Plan Balance | <b>\$2,025.38</b><br>Plan balance as of closing on Apr 25, 2024 | View Contribution Allocation -> |

To view Contribution Allocation, select the View Contribution Allocation button within the Plan Balance card. This will display the contribution allocation breakdown and funds.

| Plan Balance            |                                                                                    |                     |
|-------------------------|------------------------------------------------------------------------------------|---------------------|
| Contribution Allocation |                                                                                    | ← View Plan Balance |
|                         | Contribution Type: All<br>Contribution Level: Both<br>• The ABC Pension Fund: 100% |                     |

# Fund Balance

The Fund Balance card displays the fund name, fund type, current value, units, and unit values as of the date noted in the top right-hand corner of the Fund Balance section.

|                      |           |                                     |                     | Fund values of | is of closing on Apr 15, 2 |
|----------------------|-----------|-------------------------------------|---------------------|----------------|----------------------------|
| Fund Name            | Fund Type | Current Value                       | Units               | Unit Value     |                            |
| The ABC Pension Fund | Unitized  | \$1,475.55                          | 84.5170             | \$17.46        | T                          |
|                      |           | Fund Allocation Breakdown           |                     |                |                            |
|                      |           | Member Require     Employer Require | ed: 50%<br>red: 50% |                |                            |

# Plan Details

The Plan Details card displays separate tabs with information on Contributions, Transactions, Beneficiaries, and Statements for the specific plan for the member.

| Plan Details<br>Contributions    | ;                 | Transactions      | Beneficiaries | Statements      |
|----------------------------------|-------------------|-------------------|---------------|-----------------|
| Contributions<br>Received Date + | Effective Date    | Contribution Type | Member Amount | Employer Amount |
| 01-Apr-2024                      | 02-Apr-2024       | Required          | \$130.00      | \$130.00        |
| 31-Jan-2023                      | 31-Jan-2023       | Required          | \$191.62      | \$191.62        |
| 13-Jan-2023                      | 31-Dec-2022       | Required          | \$191.62      | \$191.62        |
| 12-Dec-2022                      | 31-Oct-2022       | Required          | \$191.62      | \$191.62        |
| 21-Nov-2022                      | 31-Oct-2022       | Required          | \$191.62      | \$191.62        |
| Total                            |                   |                   | \$896.48      | \$896.48        |
| Items per page: 10               | ✔ 1-5 of 5  < < > | ×                 |               |                 |

The Contributions tab shows details of the latest contributions. The default amount shown per page is 10, but the amount may be increased to 20, 50 or 100.

| Co              | ntributions |                 | Transactions      | Beneficiaries | Statements    |
|-----------------|-------------|-----------------|-------------------|---------------|---------------|
| Contributions   |             |                 |                   |               |               |
| Received Date 4 |             | Effective Date  | Contribution Type | Member Amount | Employer Amou |
| 31-Jan-2013     | 10          | 31-Jan-2013     | Required          | S111.43       | S111.4        |
| 71-Dec-2012     | 20          | 71-Dec-2012     | Dominad           | C147 47       | 644.7         |
| 31-060-2012     | 50          | 31-060-2012     | Required          | 3163.43       | 3103.4        |
| Total           | 100         |                 |                   | \$274.86      | \$274.8       |
| Items per page: | 10 🖛        | 1-2 of 2  < < > |                   |               |               |
|                 |             |                 |                   |               |               |

The Transactions tab shows the latest transactions (contributions as well as other types of transactions). The default amount shown per page is 10, but the amount may be increased to 20, 50, or 100.

| ansactions     | Transaction Tune | Fund Memo            | Mombor Unite | Mombor Amount | Employor Units | Employer Amount |
|----------------|------------------|----------------------|--------------|---------------|----------------|-----------------|
| Debosit Date * | Transaction Type | Puna Name            | Member Onits | Member Amount | Employer Units | Employer Amount |
| 01-Feb-2013    | Deposit          | The ABC Pension Fund | 7.9330       | S111.43       | 7.9323         | S111.42         |
| 01-Jan-2013    | Deposit          | The ABC Pension Fund | 11.9874      | \$163.43      | 11.9874        | \$163.43        |
| Total          |                  |                      | 19.9204      | \$274.86      | 19.9197        | \$274.85        |
|                |                  |                      |              |               |                |                 |

The Beneficiaries tab shows:

- The assigned beneficiaries for the pension plan
- The beneficiaries' relationship to the pension owner
- Disbursement percentage split
- Whether or not the beneficiary is a minor

| Plan Details     |              |               |       |                             |
|------------------|--------------|---------------|-------|-----------------------------|
| Contributions    | Transactions | Beneficiaries |       | Statements                  |
| Beneficiaries    |              |               |       | Effective as of Dec 3, 2012 |
| Beneficiary Name | Relationship | Percentage    | Minor |                             |
| Jean Doe         | Mother       | 50%           | No    | 2                           |
| Jan Doe          | Sister       | 50%           | No    |                             |
|                  |              |               |       |                             |

The Statements tab shows previous statements for the pension plan.

| Plan Details  |              |               |            |
|---------------|--------------|---------------|------------|
| Contributions | Transactions | Beneficiaries | Statements |
| Statements    |              |               |            |
| No statements |              |               |            |
|               |              |               |            |

# **MY DOCUMENTS**

Documents uploaded for the member by the plan administrator or employer can be viewed within the My Documents page. Types of documents include statements and allocation reports.

Files can also be downloaded from this area to be viewed on a PC.

| Dashboard 🗐 The ABC Pension | n Plan 😑 My Documents 🔘 My Profile |             |          |  |
|-----------------------------|------------------------------------|-------------|----------|--|
| Documents                   |                                    |             |          |  |
| All your documents          |                                    |             |          |  |
| All Dates This Year         |                                    |             |          |  |
| File                        | Plan Name 🕆                        | Date 4      | Download |  |
| Member Statement            | The ABC Pension Plan               | 16-Apr-2024 | <u>*</u> |  |
| Items per page: 10 🔹 🗸 1-   | 1 of 1    < < > >                  |             |          |  |
|                             |                                    |             |          |  |

# MY PROFILE

The My Profile tab may be selected from the top header of the page to see member profile details.

This page may also be accessed by clicking on the icon in the upper right corner of the webpage.

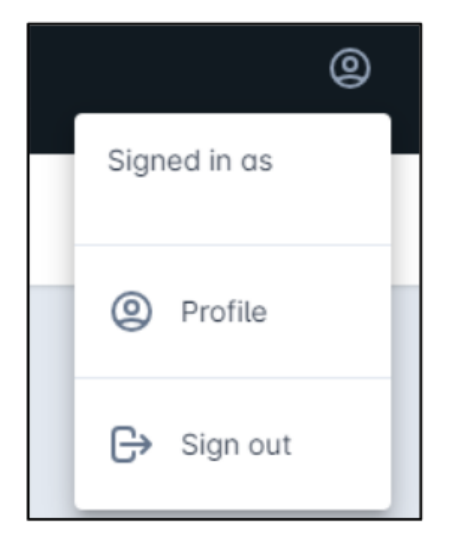

The Member Profile page is split into 3 sections:

- Profile
- Employment
- . Account

The Profile tab includes the following information:

- Member ID
- Name, Gender, Birthday
- Address
- Contact information

# **PROFILE TAB**

| Member Profile<br>This is what we know about you |                                                              |                           |
|--------------------------------------------------|--------------------------------------------------------------|---------------------------|
| Profile                                          | Profile                                                      |                           |
| Employment                                       | 100-000-000 100 100 100 100 100 100 100                      |                           |
| Account                                          | Personal Information          John Doe         Image: Single |                           |
|                                                  | Address  Test Lane  I23 Test, Canada  Canada  Canada         | + Add Address             |
|                                                  | Contact Information<br>John.doe@email.com                    | ✓ Add Contact Information |

Within the Profile tab, the address and contact information can be updated or deleted.

#### Updating a Member's Address

- 1. Within the address section of the page, select the edit button 🖍 to open the Edit
- Address dialog box. 2. Enter the updated address information.

| Address*                                             |          |  |
|------------------------------------------------------|----------|--|
|                                                      |          |  |
| Address 2                                            |          |  |
|                                                      |          |  |
|                                                      |          |  |
| City*                                                |          |  |
|                                                      |          |  |
|                                                      |          |  |
| Island                                               | Zip Code |  |
| Island<br>Grand Cayman                               | Zip Code |  |
| Grand Cayman                                         | Zip Code |  |
| Grand Cayman<br>Country*                             | Zip Code |  |
| Island<br>Grand Cayman<br>Country*<br>Cayman Islands | Zip Code |  |

3. Press the Update button to save the information.

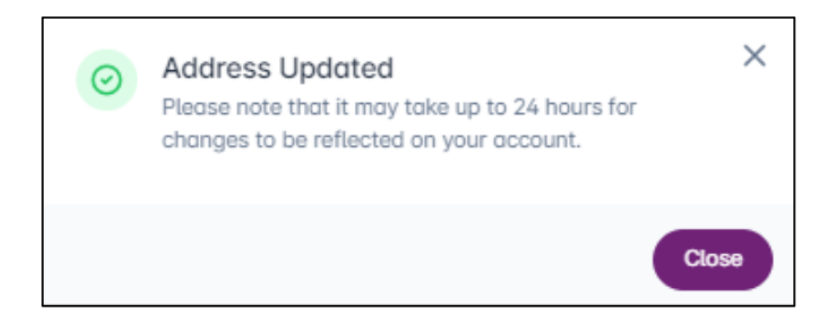

Note: Address changes may take up to 24 hours to reflect in the pension portal.

# Adding an Additional Address

1. Click the + Add Address button to add another address.

| Address |                  |     |   | + Add Address |
|---------|------------------|-----|---|---------------|
| 9       | Test Lane        |     | 1 |               |
| 9       | 123 Test, Canada | Z 1 |   |               |
| 0       | Canada           | × • |   |               |

2. Enter the new address information, then click Add.

| Address*                |          |
|-------------------------|----------|
| Sample Address          |          |
| Address 2               |          |
|                         |          |
| City*                   |          |
| Kitchener               |          |
| State                   | Zip Code |
| Country*                |          |
| Start typing the countr | y name   |
| Primary Address         |          |

Note: Address changes may take up to 24 hours to reflect in the pension portal.

# Deleting an Address

Addresses can be deleted by clicking the delete button  $\blacksquare$ .

# Updating Contact Information

1. Within the contact information section of the page, select the edit button 🖍 to update the contact information.

| Contact Infor | mation          |                         |     | ( | Add Contact Information |
|---------------|-----------------|-------------------------|-----|---|-------------------------|
|               | Contact Person* | Contact Details*        |     |   |                         |
|               | John Doe        | John.doe@abccompany.com | ~ > | × |                         |

- Input the updated information.
   Press the checkmark to confirm the update.

# Adding Contact Information

1. In the Address section of the page, select the Add Contact Information drop-down.

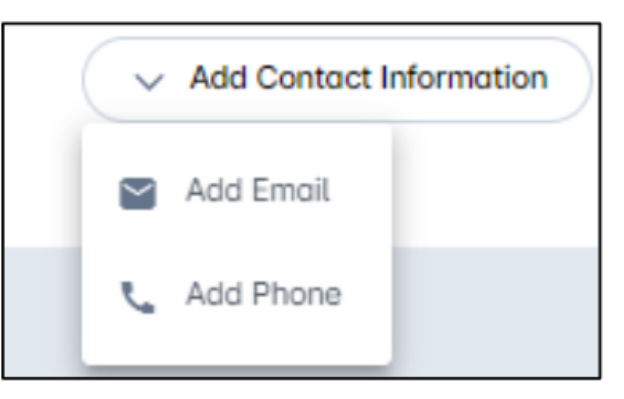

2. Enter the new contact information in the corresponding fields (email or phone).

| Contact Info | ormation           |                      |     | Add Contact Information |
|--------------|--------------------|----------------------|-----|-------------------------|
|              | Contact Person*    | Contact Details*     |     |                         |
| Y            |                    |                      | ~ × |                         |
| Y            | Jane Doe Jane.doe@ | email.com • Personal | / 1 |                         |

3. Press the checkmark to confirm the update.

# **EMPLOYMENT TAB**

Member employment information and status is displayed within the Employment tab of the Member Profile page.

| Member Profile<br>This is what we know about you |                                    |
|--------------------------------------------------|------------------------------------|
| O Profile                                        | Employment<br>Test Company Limited |
| Employment                                       | Employment Date • Jan 1, 2000      |
| Account                                          | Stotus • ACTIVE Jan 1, 2000        |
|                                                  | Seniority Start Date •             |
|                                                  | Years of Service • 2 years         |
|                                                  | Years of Seniority • 2 years       |
|                                                  | ∑ <sup>4</sup> Smoker + No         |
|                                                  |                                    |

#### ACCOUNT TAB

The Account tab of the Member Profile page contains the web login information. This tab also includes functions to update the username, email address, password, and two-factor authentication.

| Member Profile<br>This is what we know about you |                                    |
|--------------------------------------------------|------------------------------------|
| ② Profile                                        | Account                            |
| Employment                                       | Login Information                  |
| Account                                          | Email Address • John.doe@email.com |
|                                                  | *** Password 🌶                     |
|                                                  | Two-Factor Authentication          |
|                                                  | Two-Factor Enabled • NOT ENABLED   |
|                                                  | Authenticator App • (NOT ENABLED)  |
|                                                  | C Phone Number + N/A /             |
|                                                  |                                    |

# Updating Username

To update the username, select the edit button 🖍 beside username and enter the updated information.

| New User Name*    |   |
|-------------------|---|
| USERNAME2         |   |
| Confirm Password* |   |
|                   | 0 |

# Updating Email Address

To update the email address, select the edit button 🖍 beside the email address and enter the updated information.

| Update Email Ad<br>Update your account email a | dress  |        |
|------------------------------------------------|--------|--------|
| New Email*                                     |        |        |
| newemail@test.com                              |        |        |
| Confirm New Email*                             |        |        |
| newemail@test.com                              |        |        |
| Confirm Password*                              |        |        |
| •••••                                          |        | 0      |
|                                                | Cancel | Update |

# Update Password

To update the email address, select the edit button 🖍 beside the email address and enter the updated information.

Note: Passwords must have the following features:

- At least 8 characters
- At least one alphanumeric character
- At least one non-alphanumeric character
- At least one digit (0-9)
- At least one upper case letter

| Update Password for yo | rd<br>our account |         |
|------------------------|-------------------|---------|
| Current Password*      |                   |         |
| •••••                  |                   | $\odot$ |
| New Password*          |                   |         |
| •••••                  |                   | ۲       |
| Confirm New Password*  |                   |         |
|                        |                   | ۲       |
| Passwords must match   |                   |         |
|                        | Cancel            | Update  |

# Two Factor Authentication

Two Factor Authentication can be enabled by clicking the switch button and then following the instructions in the on-screen prompts.

Note: Two-factor authentication cannot be disabled.

#### The Bahamas

East Hill Street Nassau, Bahamas Phone: 242.603.6000 Fax: 242-326-3000

#### Cayman Islands

3rd Floor, Fidelity Financial Centre 1 Gecko Link, George Town Grand Cayman, KY1-1104 Cayman Islands Phone: 345-746-6010 Fax: 345-949-6064

#### Barbados

27 Pine Road St. Michael, Barbados 11113 Phone: 246-435-1955 Fax: 246-435-1964

www.rfgroup.com

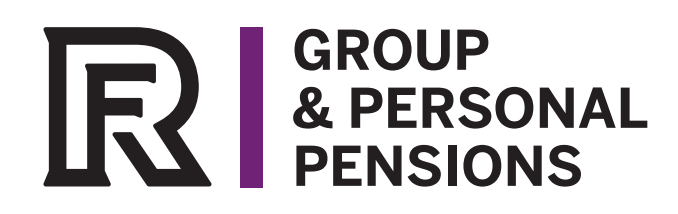